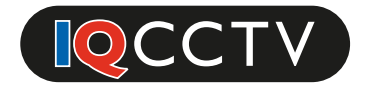

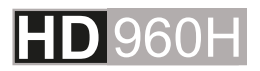

# HD 960H 12x Zoom PTZ Mini Speed Dome Camera

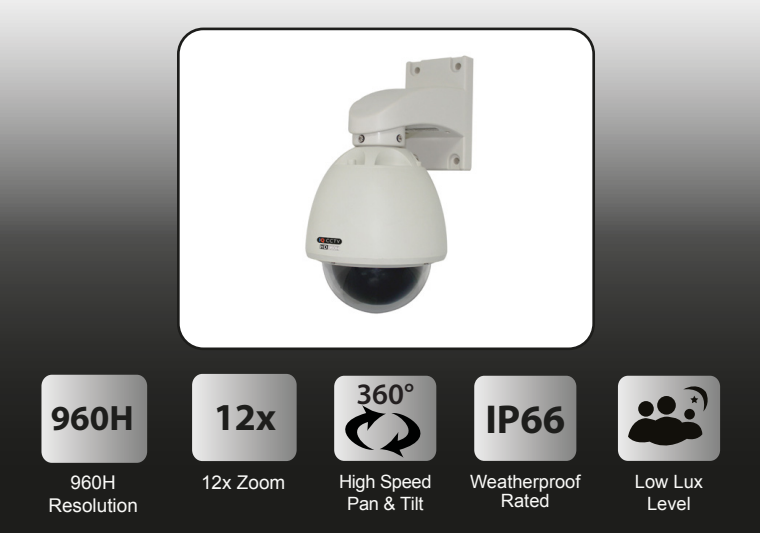

## **User Manual**

### Contents

| 1. Product Overview<br>1.1. Product Features                                                                                                    | 4<br>4                                 |
|----------------------------------------------------------------------------------------------------|----------------------------------------|
| 2. Product Contents                                                                                                    | 5                                      |
| 3. Installation                                                                                                    | 6                                      |
| 4. Camera Operation<br>4.1. Setup Camera Address                                                                                                    | 10<br>10                               |
| 5. OSD Menu         5.1. Camera Setup           5.2. Focus Setup         5.3. Pan Tilt Setup           5.4. Pattern Setup         5.5. Protocol Setup           5.6. Reset Menu Setup         5.6. Reset Menu Setup | 11<br>11<br>13<br>14<br>15<br>16<br>17 |
| 6. OSD Map                                                                                                    | 18                                     |
| 7. Specifications                                                                                                    | 19                                     |

### Warning

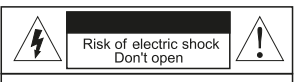

Warning: To reduce the risk of electric shock, non-professional personnel should not remove the cover. **Caution**: To prevent electric shock and fire hazards, please don't use a power supply not listed in the manual.

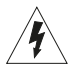

This symbol alerts the user to operate and maintain the product according to the manual.

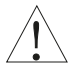

This symbol alerts the user to be careful as the product may lead to serious shock hazard.

**Caution:** Any changes or modifications in construction of the product that are not approved by our company,may affect the functionality of the camera.

### Precautions

- > Install and use the camera in an environment where temperatures DO NOT exceed -20°C ~ +50°C and maintain good ventilation.
- > Do not use the camera in a high pressure or highly corrosive environment.
- > Do not install the camera in a place where lighting conditions are not stable.

### 1. Product Overview

Thank you for purchasing the IQC960S12 Internal/External 12x Zoom Mini Speed Dome Camera from IQCCTV.

The camera features a wide-angle megapixel lens to capture more without the need to adjust the camera. The dome is ideal for indoor or outdoor use (IP66 Rated) and has a cable managed and compact design.

The IQC range of 960H cameras from IQCCTV are designed to offer crystal clear images and amazing value for money, this is achieved by removing high-end features not needed in everyday applications.

### 1.1 Product Features

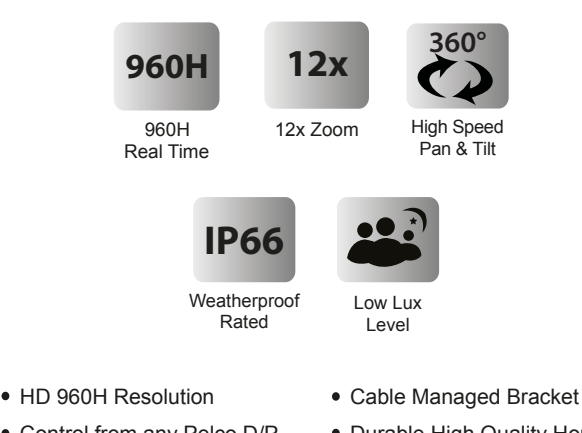

- Control from any Pelco D/P compatible DVR or Controller
- IP 66 Rated
- 5-60mm (4-49°) Auto Iris Lens

- Durable High Quality Housing
- Internal/External
- High Speed Pan Tilt & Zoom

### 2. Product Contents

Before installing this product, please ensure that it contains the following;

| Contents |                                       |  |  |  |  |  |  |  |
|----------|---------------------------------------|--|--|--|--|--|--|--|
|          | 1x IQC960S12<br>Speed Dome Camera     |  |  |  |  |  |  |  |
|          | 1x User Manual                        |  |  |  |  |  |  |  |
|          | 1x Wall Bracket<br>1x Ceiling Bracket |  |  |  |  |  |  |  |
|          | 1x Installation Pack                  |  |  |  |  |  |  |  |

Please Note: This item does not include a Cable or Power Supply. A 12V DC Power Supply and 20m Cable are available as an accessory (Model IQ20C1)

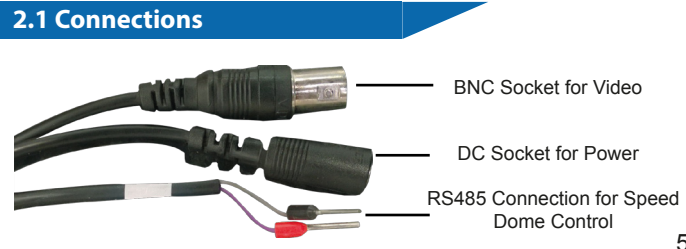

### 3. Installation

The IQC960S12 is designed to be wall or ceiling mounted using the cable managed brackets supplied. To install the camera, please follow the steps below.

### **Ceiling Mount**

1. Add the bracket extension to the ceiling camera bracket.

 3. If feeding wires through the ceiling you will need to drill a hole through the ceiling for the wires to go. However, if placing through the bracket, you can just feed through the side.
 4. Drill the ho made the ste through the ste through the ste through the side.

2. Using the bracket as a stencil, mark out the drill holes needed in the wall.

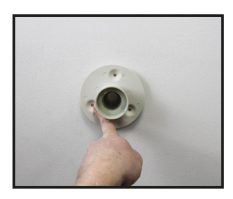

4. Drill the holes in the ceiling where you made the stencils. If feeding the cables through the ceiling, drill a hole for the cables to go.

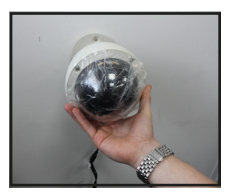

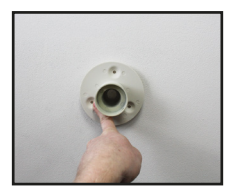

5. Feed the wires through the bracket.

6. Attach the camera bracket to the camera using a cross head screw driver and turning the screws clockwise

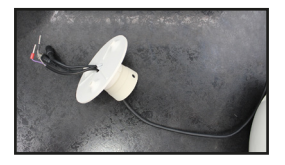

7. Lastly, screw the bracket into the ceiling.

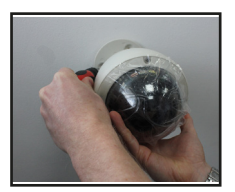

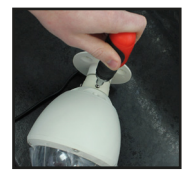

### Wall Mount

1. Using the bracket as a stencil, mark out the drill holes needed in the wall.

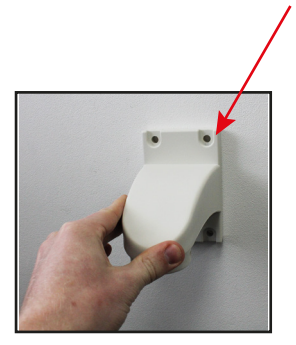

2. If feeding wires through the wall you will need to drill a hole through the wall for the wires to go. However, if placing through the bracket, you can just feed through the side.

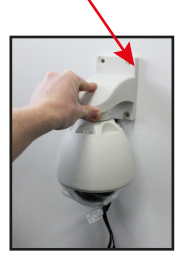

3. Drill the holes in the wall where you have made the marks. Insert wall plugs here if required.

4. Remove the main camera from the bracket. To do this, use a cross head screw driver and turn screws in anti-clockwise.

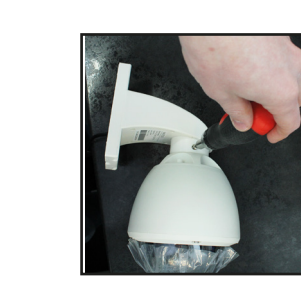

5. Now, thread the cable from the main camera back through the bracket.

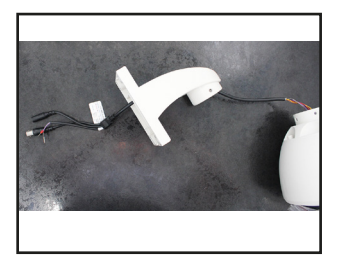

6. Then, attach the cable to the camera as shown below.

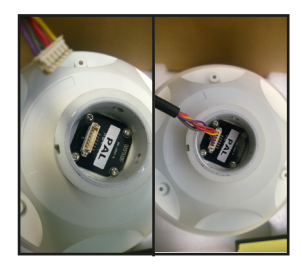

- 7. Re-attach the main camera to the bracket. To do this, use a cross head screw driver and turn screws in clockwise.
- 8. Lastly, screw the bracket into the wall.

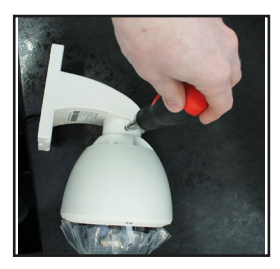

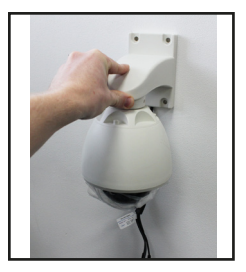

### 4. Camera Operation

The Speed Dome camera will be controlled through the DVR using the arrow keys etc. However, it is advised to use an external Speed Dome controller, for more control over the camera.

### 4.1 Setup Camera Address

1. When the camera has initially been switched on, the OSD will display 485 baudrate, address and protocol (as shown below).

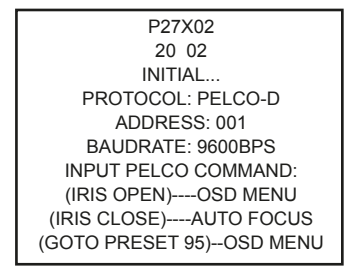

To make the Speed Dome Controller will work with the camera, make sure you have the baudrate, address and protocol matching on both.

2. Change the camera's protocol by calling Preset 95 and entering the OSD menu.

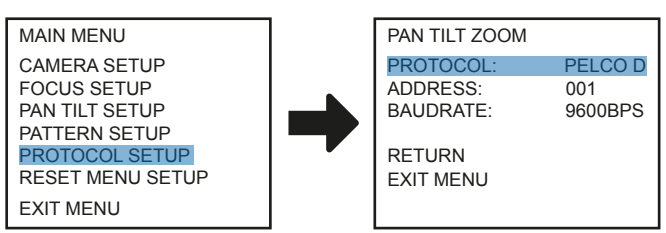

3. Click on the sub-menu of protocol and use the arrow keys to adjust each parameter. When finished, navigate to the 'Return' option to save.

### 5. OSD Menu

Enter into the OSD menu by calling Preset 95. The menu allows you to adjust camera settings such as focus, pan tilt zoom and protocol.

### 5.1 Camera Setup

| RESET MENU SETUP NEXT<br>EXIT MENU EXIT MENU | MAIN MENU<br>CAMERA SETUP<br>FOCUS SETUP<br>PAN TILT SETUP<br>PATTERN SETUP<br>PROTOCOL SETUP<br>RESET MENU SETUP<br>EXIT MENU | - | PAN TILT ZOOM<br>SHUTTER:<br>WHITE BALANCE:<br>BACKLIGHT:<br>PIC ADJUST:<br>NEXT<br>RETURN<br>FXIT MENU | AUTO<br>لم<br>OFF<br>لم |
|----------------------------------------------|----------------------------------------------------------------------------------------------------|---|----------------------------------------------------------------------------------------------------|-------------------------|
|----------------------------------------------|----------------------------------------------------------------------------------------------------|---|----------------------------------------------------------------------------------------------------|-------------------------|

#### Shutter/AGC

Auto: Auto set shutter and AGC Manual: Manually set shutter and AGC

#### White Balance

Adjust the white balance on the camera.

#### Backlight

Set the backlight options, choose from setting backlight compensation, highlight supression or turn the function off.

#### Pic Adjust

Adjust the picture functions. Here you can set; mirror function, brightness, contrast, image sharpness, hue and gain.

#### ATR

Turn the ATR function on or off.

#### Motion Detection

Turn the motion detection function on or off. If set to on, you can set the detection areas and sensitivity.

#### Privacy

This option allows you to set the privacy zones on the camera.

#### NR

Turn the Noise Reduction function on to improve picture quality. You can set the NR levels according to your application.

#### Camera ID

Set the Camera ID on the camera.

#### Return

Return to the previous Menu.

#### Exit Menu

### 5.2 Focus Setup

| MAIN MENU                                                                                                    |   | FOCUS SETUP                                                                                      |                         |
|----------------------------------------------------------------------------------------------------|---|--------------------------------------------------------------------------------------------------|-------------------------|
| CAMERA SETUP<br>FOCUS SETUP<br>PAN TILT SETUP<br>PATTERN SETUP<br>PROTOCOL SETUP<br>RESET MENU SETUP<br>EXIT MENU | • | FOCUS TYPE:<br>AF AFTER MOVE:<br>PRESET LOAD ZOOM:<br>DISPLAY ZOOM TIMES:<br>RETURN<br>EXIT MENU | AUTO<br>ON<br>ON<br>OFF |

#### Focus Type

Auto: Camera will automatically focus Manual: Manually focus the camera

#### Auto Focus After Move

Set the camera to automatically focus after it has panned, tilted or zoomed.

#### Preset Load Zoom

Automatically adjusts the focus when you apply the preset scan modes.

#### **Display Zoom Times**

Set the display zoom times.

- On: Display zoom times
- Off: Turn off display of zoom times

#### Return

Return to the previous Menu.

#### Exit Menu

| 5.3 Pan Tilt Setup                                                                                                    |   |                                                                                                    |                          |
|----------------------------------------------------------------------------------------------------|---|----------------------------------------------------------------------------------------------------|--------------------------|
| MAIN MENU<br>CAMERA SETUP<br>FOCUS SETUP<br>PAN TILT SETUP<br>PATTERN SETUP<br>PROTOCOL SETUP<br>RESET MENU SETUP<br>EXIT MENU | - | PAN TILT SETUP<br>TILT LIMIT SET:<br>TILT LIMIT RESET:<br>PAN TILT LIMIT SPEED:<br>ZOOM LIMIT SPEED:<br>RETURN<br>EXIT MENU | SET<br>SET<br>063<br>063 |

#### Tilt Limit Set

Set the upward tilting limit. To do this, move the camera to the limit you wish using the arrow keys on the controller. Then, press the 'Iris Open' key to confirm.

#### Tilt Limit Reset

Reset the Tilt limit to default. To do this, use the arrow key to navigate to the 'Tilt Limit' Reset' option and press the 'Iris Open' button.

#### Pan Tilt Limit Speed

Set the panning and tilting speed on the camera. Adjust speeds from 0-63 with 63 being the fastest.

#### Zoom Limit Speed

Set the zoom speed on the camera. Adjust speeds from 0-63 with 63 being the fastest.

#### Return

Return to the previous Menu.

#### Exit Menu

### 5.4 Pattern Setup

| MAIN MENU<br>CAMERA SETUP<br>FOCUS SETUP<br>PAN TILT SETUP<br>PATTERN SETUP<br>PROTOCOL SETUP<br>RESET MENU SETUP<br>EXIT MENU | - | PATTERN SETUP<br>PATTERN TOUR:<br>PATTERN POINT NUM:<br>PATTERN DWELL TIME:<br>RETURN<br>EXIT MENU | STOP<br>000<br>010 |
|----------------------------------------------------------------------------------------------------|---|----------------------------------------------------------------------------------------------------|--------------------|
|----------------------------------------------------------------------------------------------------|---|----------------------------------------------------------------------------------------------------|--------------------|

#### Pattern Tour

Stop: Stop pattern Start: Start pattern

#### Pattern Point Num

This allows you to set the number of preset positions in the cruise. For example, if set to 5, the pattern will cruise between 1-5 preset points.

#### Pattern Dwell Time

Set the time that each preset position will stay in that position. You can adjust the time from 0-10 seconds per preset position.

#### Return

Return to the previous Menu.

#### Exit Menu

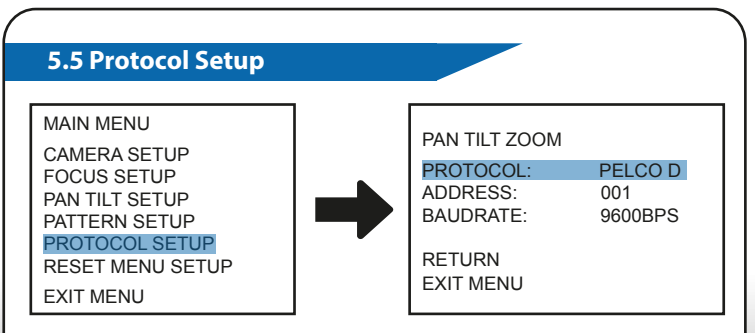

#### Protocol

Change the protocol on the camera to match your speed dome controller. Adjust the protocol from Pelco D or P.

#### Address

Change the address on the camera so that you can control more than one camera on your controller. Addresses can be set 1~255.

#### Baudrate

Set the baudrate of the camera. Can set the rates 1200BPS/2400BPS/4800BPS/9600BPS

#### Random Address

When using the address 255, press the IRIS-OPEN button to enter the OSD and choose the 'PAN TILT SETUP' sub-menu. The Return option (as shown above) will become 'Random Address'. When in 'Random Address' press the 'IRIS-OPEN' key and this will create a random address

#### Return

Return to the previous Menu.

#### Exit Menu

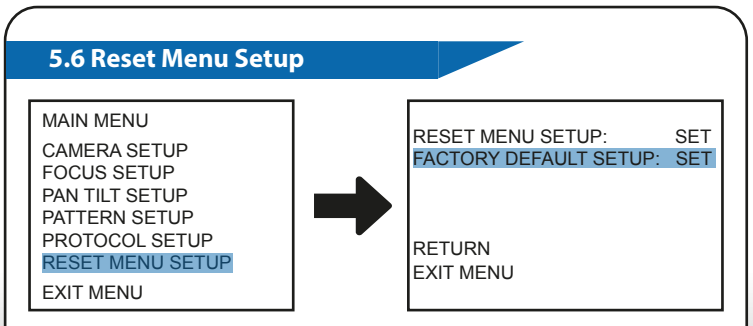

#### **Reset Menu Setup**

Set the PTZ menu to the factory default settings.

#### **Factory Default Set**

Reset all parameters to the original factory settings.

#### Return

Return to the previous Menu.

#### Exit Menu

6. OSD Map

|     |                 | MANUAL |                                                                                      |  |  |  |  |  |
|-----|-----------------|--------|--------------------------------------------------------------------------------------|--|--|--|--|--|
|     | LENS            |        | TYPE: DC / VIDEO                                                                     |  |  |  |  |  |
|     |                 | AUTO   | MODE: CLOSE / AUTO / OPEN SPEED: 0-255                                               |  |  |  |  |  |
|     |                 |        | HIGH LUMINANCE MODE: SHUT+AUTO<br>IRIS/AUTO LENS                                     |  |  |  |  |  |
|     |                 |        | BRIGHTNESS: 0-255                                                                    |  |  |  |  |  |
|     |                 | 7010   | LOW LUMINANCE MODE: OFF/AGC                                                          |  |  |  |  |  |
|     | SHUTTER<br>/AGC |        | BRIGHTNESS: x0.25, x0.5, x0.75, x1                                                   |  |  |  |  |  |
|     |                 |        | MODE: SHUT+AGC                                                                       |  |  |  |  |  |
|     |                 | MANUAL | SHUTTER: 1/50. 1/120, 1/250, 1/500, 1/1000,<br>1/2000, 1/4000, 1/10000               |  |  |  |  |  |
|     |                 |        | AGG: 6, 12, 18, 24, 30, 36, 42, 44.8                                                 |  |  |  |  |  |
|     |                 | ATW    | SPEED / DELAY CNT / ATW FRAME / ENVIRONMENT                                          |  |  |  |  |  |
|     | WHITE DAL       | PUSH   | PUSH / ANTI CR / PUSH LOCK / USER1 / USER 2 / MANUAL                                 |  |  |  |  |  |
|     | BACK LIGHT      |        | OFF / BLC / HLC                                                                      |  |  |  |  |  |
|     | PIC ADJUST      | MIRRO  | / BRIGHTNESS / CONTRAST / SHARPNESS / HUE<br>/ GAIN                                  |  |  |  |  |  |
| OSD | AT\A/           | OFF    |                                                                                      |  |  |  |  |  |
| SEI | AIW             | ON     | LUMINANCE / CONTRAST                                                                 |  |  |  |  |  |
|     | MOTION          | OFF    |                                                                                      |  |  |  |  |  |
|     | DETECTION       | ON     | DETECT SENCE / BLOCK DISP / MONITOR AREA /<br>AREA SEL / TOP / BOTTOM / LEFT / RIGHT |  |  |  |  |  |
|     | DDUADY          | OFF    |                                                                                      |  |  |  |  |  |
|     | PRIVACY         | ON     | AREA SEL / TOP / BOTTOM / LEFT / RIGHT<br>COLOUR / TRANSP / MOSAIC                   |  |  |  |  |  |
|     |                 | COLOUR |                                                                                      |  |  |  |  |  |
|     |                 | B/W    | BURST: OFF/ON                                                                        |  |  |  |  |  |
|     | DATINIGHT       |        | BURST: OFF/ON                                                                        |  |  |  |  |  |
|     |                 | AUTO   | DELAY CNT / DAY-NIGHT / NIGHT-DAY                                                    |  |  |  |  |  |
|     | NR              | NR     | MODE: Y/C, OFF, Y, C                                                                 |  |  |  |  |  |
|     | CAMERA ID       | OFF/ON |                                                                                      |  |  |  |  |  |
|     | SYNC            | INT    |                                                                                      |  |  |  |  |  |
|     | LANGUAGE        | P      | ENGLISH / CHINESE / JAPANESE / ESPANOL /<br>ORTUGUES / PYCCKNN / FRANCAIS / DEUTCH   |  |  |  |  |  |
|     |                 | CAMER  | CAMERA RESET / BACK / EXIT / SAVE ALL                                                |  |  |  |  |  |

## 7. Specifications

| Camera Specifications |                           |  |  |  |  |  |  |
|-----------------------|---------------------------|--|--|--|--|--|--|
| Image Sensor          | 1/3 Sony Super HAD CCD II |  |  |  |  |  |  |
| Resolution            | 960H                      |  |  |  |  |  |  |
| Lens Size             | 5 - 60mm                  |  |  |  |  |  |  |
| Minimum Illumination  | 0.001 Lux                 |  |  |  |  |  |  |
| Weight (Kg)           | 2.8                       |  |  |  |  |  |  |
| Power Supply          | 12v DC 800mA              |  |  |  |  |  |  |
| Operating Temperature | -10°C ~ 50°C              |  |  |  |  |  |  |
| Dimensions (WxHxD)    | 138x266x138mm             |  |  |  |  |  |  |
| Weatherproofing       | IP66                      |  |  |  |  |  |  |

|  |  |  |  | _ |  |  |  |
|--|--|--|--|---|--|--|--|
|  |  |  |  | _ |  |  |  |
|  |  |  |  |   |  |  |  |
|  |  |  |  |   |  |  |  |
|  |  |  |  | _ |  |  |  |
|  |  |  |  | _ |  |  |  |
|  |  |  |  |   |  |  |  |
|  |  |  |  |   |  |  |  |
|  |  |  |  |   |  |  |  |
|  |  |  |  |   |  |  |  |
|  |  |  |  |   |  |  |  |

Manufactured for:

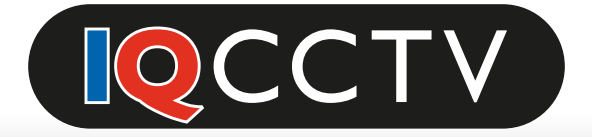

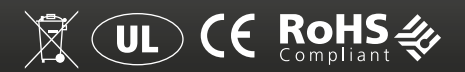

#### **TECHNICAL SUPPORT**

For technical support, please contact your local distributor.

Alternatively, call 0871 222 1430

#### LIMITED WARRANTY

This product is supplied with a 12 month warranty. The warranty excludes products that have been misused (including accidental damage) and damage caused by normal wear and tear. In the unlikely event that you encounter a problem with this product, it should be returned to the place of purchase.

IQCCTV, Unit 2 Valley Point, Beddington Farm Road, Croydon, Surrey CR0 4WP

www.iqcctv.co.uk